# **Instruction Manual**

All in One Type Android System

## A10-NTG6

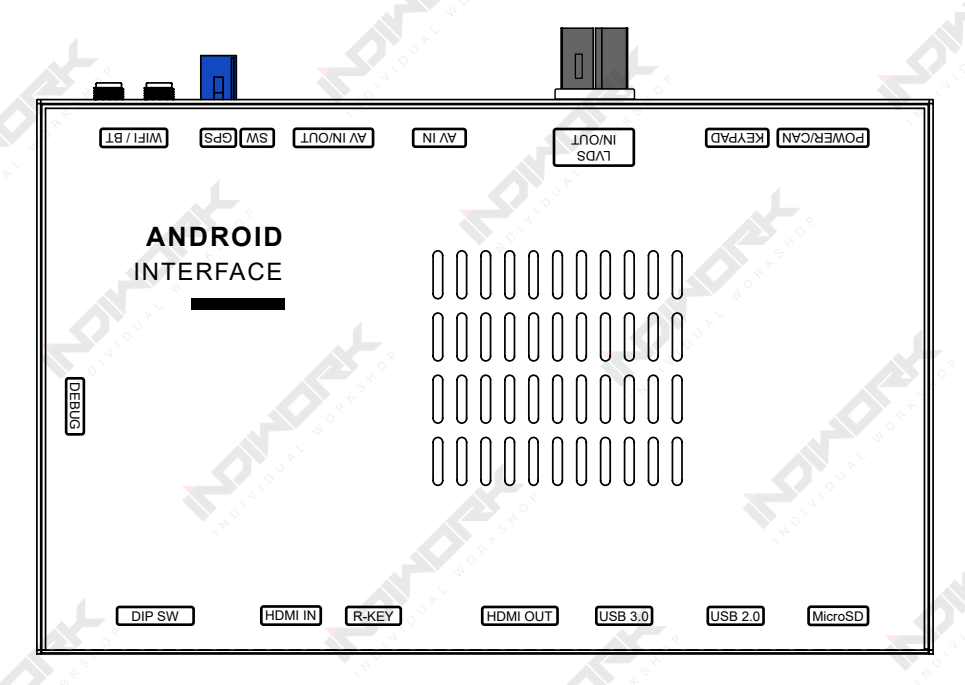

| Model Name           | A-LINK2-NTG6   |
|----------------------|----------------|
| Latest Firmware Date | 2020 - 05 - 27 |
| Manual Version       | Rev. 1.4       |
| Language             | English        |

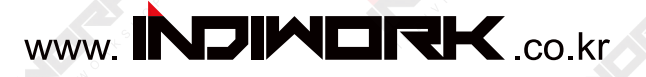

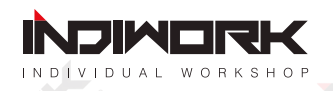

## **Car Compatibility Chart**

## **Comand NTG 5.5**

| Car Models            | Specific<br>Models | Production<br>Year | Specific Models               | Screen<br>Size |
|-----------------------|--------------------|--------------------|-------------------------------|----------------|
|                       | W205               | 2019               | - Mercedes Comand APS NTG 5.5 | 7 inch         |
| C-CLA33               | VV205              | 2018 -             | * facelift                    | 10.25 inch     |
| E-CLASS               | W213               | 2016 -             | - Mercedes Comand APS NTG 5.5 | 12.3 inch      |
| CLS-CLASS             | C257               | 2018 -             | - Mercedes Comand APS NTG 5.5 | 12.3 inch      |
| S-CLASS<br>(facelift) | W222               | 2018 -             | - Mercedes Comand APS NTG 5.5 | 12.3 inch      |
| G-CLASS               | W463               | 2018 -             | - Mercedes Comand APS NTG 5.5 | 12.3 inch      |
| Q                     |                    |                    |                               |                |

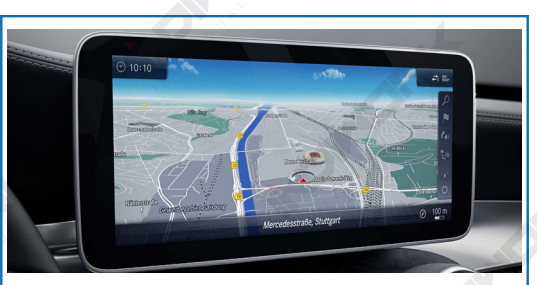

Mercedes NTG5.5 <10.2 inch>

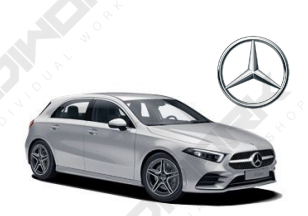

2019 A-Class

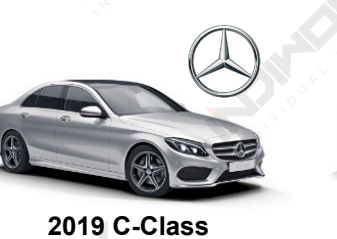

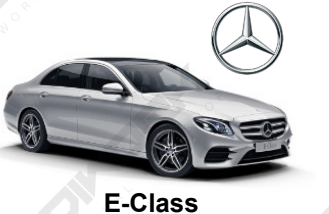

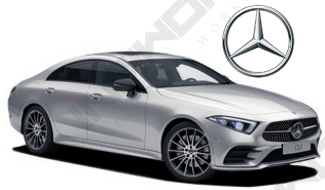

Mercedes NTG6 MB-UX <10.25 inch>

2019 CLS-Class

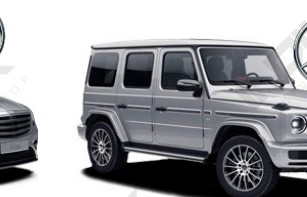

2019 G-Class

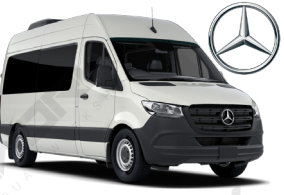

2019 Sprinter

## Comand NTG 6 < MB-UX>

| Car Models           | Specific<br>Models | Production<br>Year | Specific Models             | Screen<br>Size |
|----------------------|--------------------|--------------------|-----------------------------|----------------|
| A-Class W177<br>V177 | W177               | 2018 -             | - Mercedes Comand APS MB-UX | 7 inch         |
|                      | V177               |                    |                             | 10.25 inch     |
| Sprinter             | VC20               | 204.9              | - Mercedes Comand APS MB-UX | 7 inch         |
|                      | V330               | 2010 -             |                             | 10.25 inch     |

\*facelift

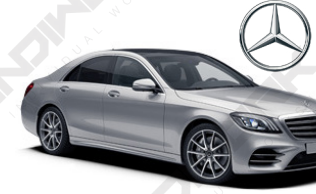

2019 S-Class \*facelift

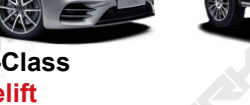

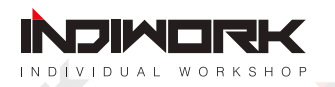

## Components

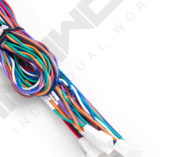

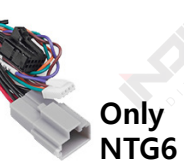

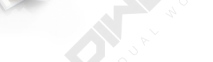

Main Power Cable

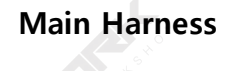

LVDS Cable

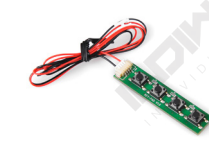

**KEYPAD** 

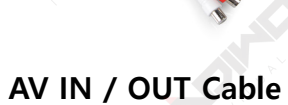

MicroPhone

AV Cable

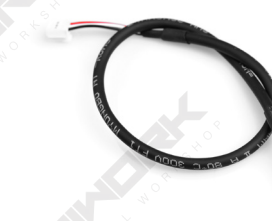

**IR Sensor** 

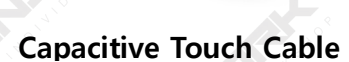

**External GPS** 

BT / WIFI Antenna

**External Speaker** 

## **Optional Parts** (sold separately at the indiwork)

Only NTG5.5

**Quadlock Main Harness** 

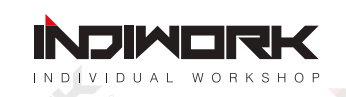

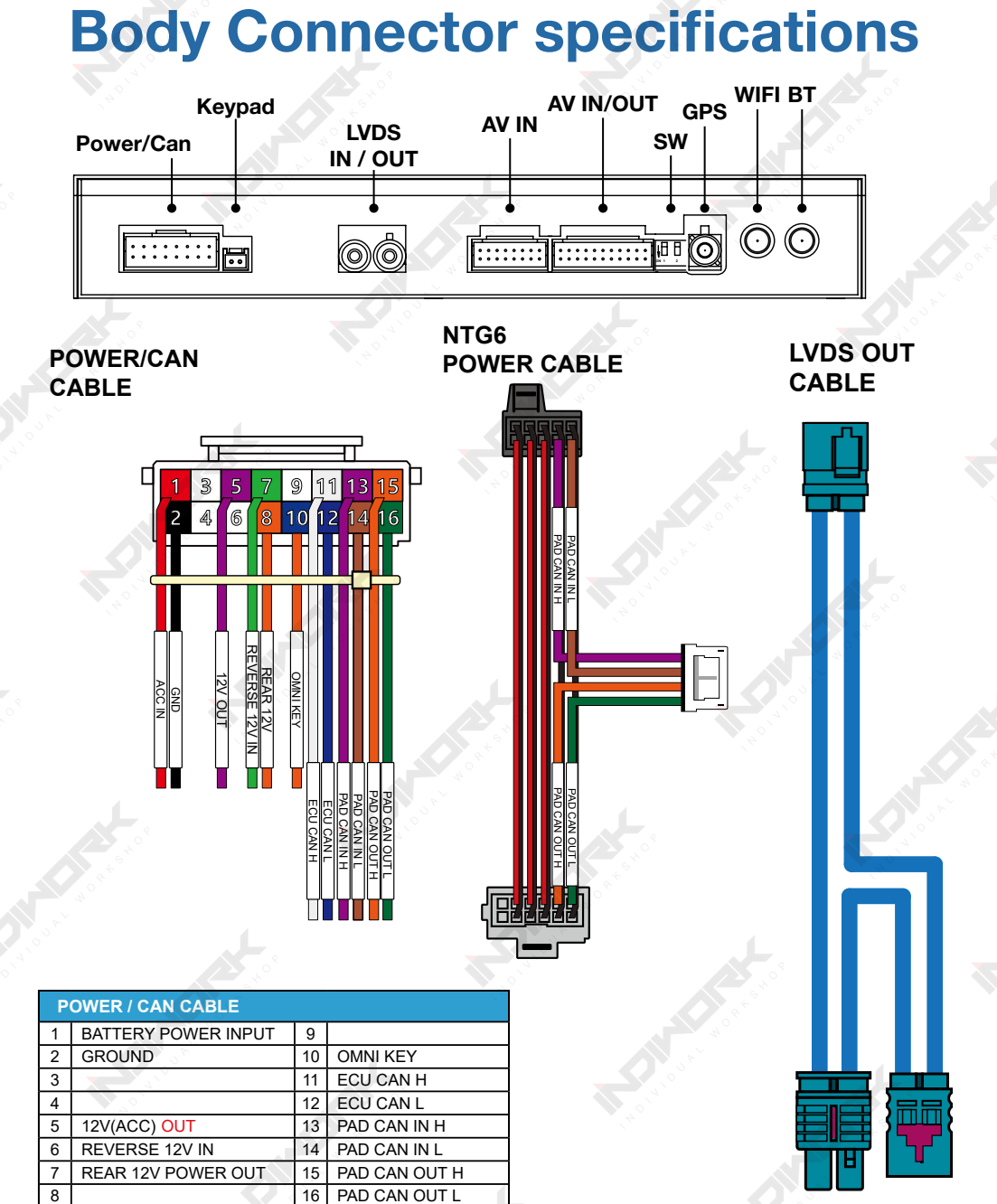

| DVBT IN VIDEO | REAR IN<br>FRONT IN<br>DVD IN AUDIO L<br>DVD IN AUDIO R<br>DVBT IN AUDIO R<br>DVBT IN AUDIO R                                                                                                    |                                                                                                    |  |  |  |  |
|---------------|----------------------------------------------------------------------------------------------------|----------------------------------------------------------------------------------------------------|--|--|--|--|
|               |                                                                                                    |                                                                                                    |  |  |  |  |
| AV            | / CABLE                                                                                                    |                                                                                                    |  |  |  |  |
| 1             | DVBT VIDEO INPUT                                                                                                    |                                                                                                    |  |  |  |  |
| 2             | DVBT AUDIO R                                                                                                    |                                                                                                    |  |  |  |  |
| 3             | DVBT AUDIO L                                                                                                    |                                                                                                    |  |  |  |  |
| 4             | DVD VIDEO INPUT                                                                                                    |                                                                                                    |  |  |  |  |
| 5             | DVD AUDIO R                                                                                                    |                                                                                                    |  |  |  |  |
| 6             | DVD AUDIO L                                                                                                    |                                                                                                    |  |  |  |  |
| 7             | FRONT-CAM VIDEO INPUT                                                                                                    |                                                                                                    |  |  |  |  |
| 8             | RV-CAM VIDEO INPUT                                                                                                    |                                                                                                    |  |  |  |  |
| 9             | GND_DVBT VIDEO                                                                                                    |                                                                                                    |  |  |  |  |
| 10            | GND_DVBT AUDIO R                                                                                                    |                                                                                                    |  |  |  |  |
| 11            | GND_DVBT AUDIO L                                                                                                    |                                                                                                    |  |  |  |  |
| 12            | GND_DVD VIDEO                                                                                                    |                                                                                                    |  |  |  |  |
| 13            | GND_DVD AUDIO R                                                                                                    |                                                                                                    |  |  |  |  |
| 14            | GND DVD AUDIO L                                                                                                    |                                                                                                    |  |  |  |  |
| 15            | GND FRONT-CAM VIDEO                                                                                                    |                                                                                                    |  |  |  |  |
| 16            | GND RV-CAM VIDEO                                                                                                    |                                                                                                    |  |  |  |  |
|               | DVBT IN VIDEO           1           2           3           4           5           6           7           8           9           10           11           12           13           14           15           16 | NUMBER       DV       DV       DV       DV       FRONT         NUMBER       DV       DV       DV       DV       FRONT         NUMBER       DV       DV       DV       DV       FRONT         NUMBER       DV       DV       DV       DV       FRONT         NUMBER       DV       DV       DV       DV       FRONT         NUMBER       DV       DV       DV       DV       FRONT         NUMBER       DV       DV       DV       DV       FRONT         NUMBER       DV       DV       DV       DV       FRONT         NUMBER       DV       DV       DV       DV       FRONT         NUMBER       DV       DV       DV       DV       DV         NUMBER       DV       DV       DV       DV       DV         NUMER       DV       DV       DV       DV       DV       DV         NUMER       DV       DV       DV       DV       DV       DV       DV         NUMER       DV       DV       DV       DV       DV       DV       DV       DV         S       DVD       DV |  |  |  |  |

| 1 _ []<br>12 _ [] |                            |  |
|-------------------|----------------------------|--|
|                   |                            |  |
| AUX OUT L         | IR IN<br>UART<br>CAP-TOUCH |  |
|                   |                            |  |

| AV | CABLE              |    |                        |
|----|--------------------|----|------------------------|
| 1  | EXTERNAL_SPEAKER + | 12 | GND (EXTERNAL_SPEAKER) |
| 2  | AUX AUDIO L        | 13 | GND (AUX AUDIO L)      |
| 3  | AUX AUDIO R        | 14 | GND (AUX AUDIO R)      |
| 4  | MIC +              | 15 | GND (MIC)              |
| 5  | CAPACITIVE_SCL     | 16 | CAPACITIVE_GND         |
| 6  | CAPACITIVE_SDA     | 17 | CAPACITIVE_VDD         |
| 7  | CAPACITIVE_INT     | 18 | CAPACITIVE_RST         |
| 8  | UART_RX            | 19 | UART_GND               |
| 9  | UART_TX            | 20 | IR_SIGNAL              |
| 10 | DVB-T_IR           | 21 | IR_GND                 |
| 11 | DVD_IR             | 22 | IR_POWER               |
|    |                    |    |                        |

## Full Installation Diagram <NTG6 MB-UX>

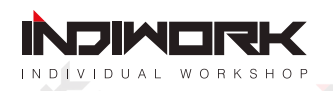

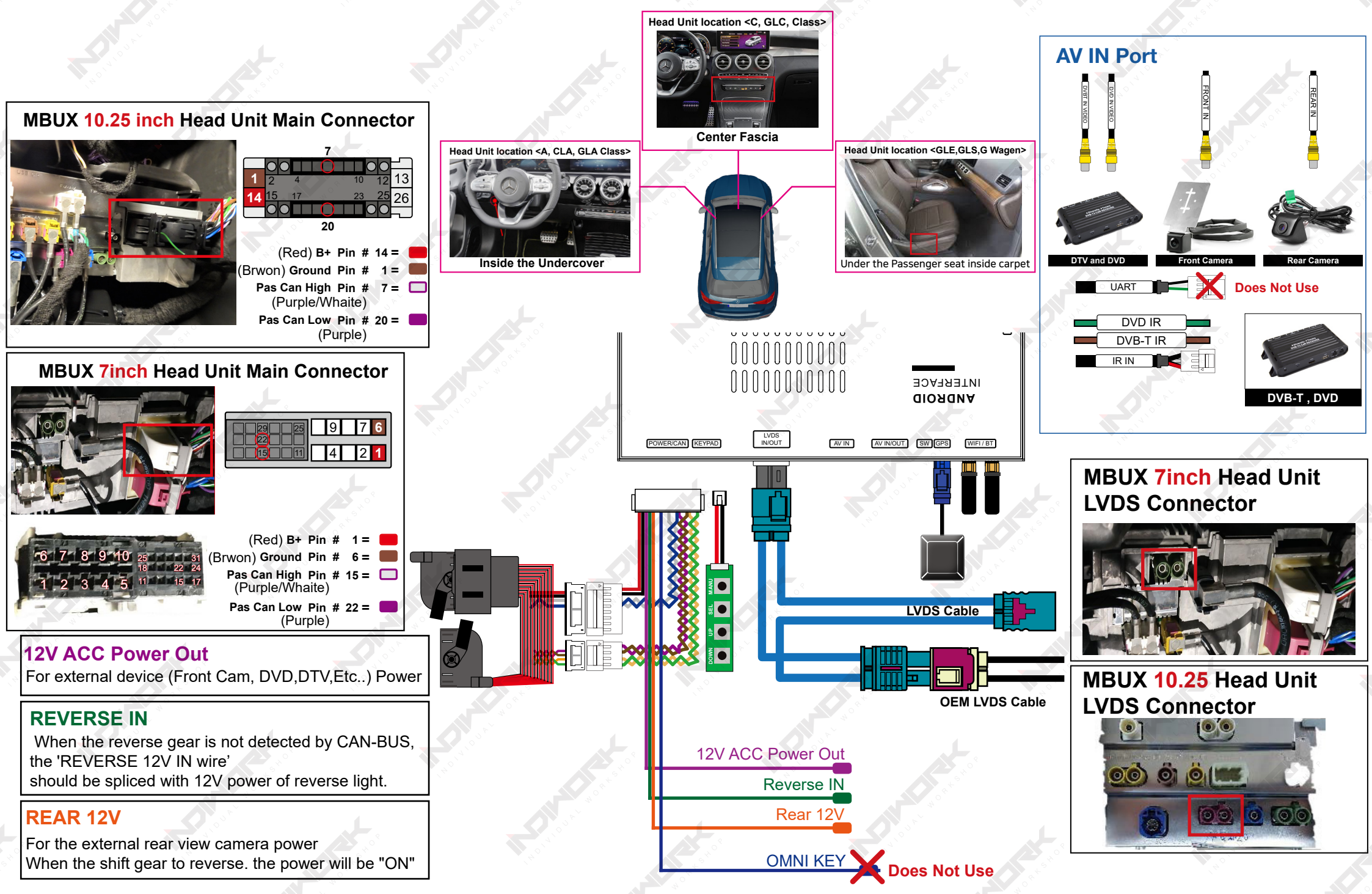

## Full Installation Diagram <NTG5.5>

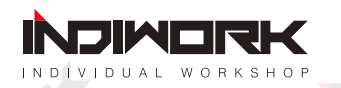

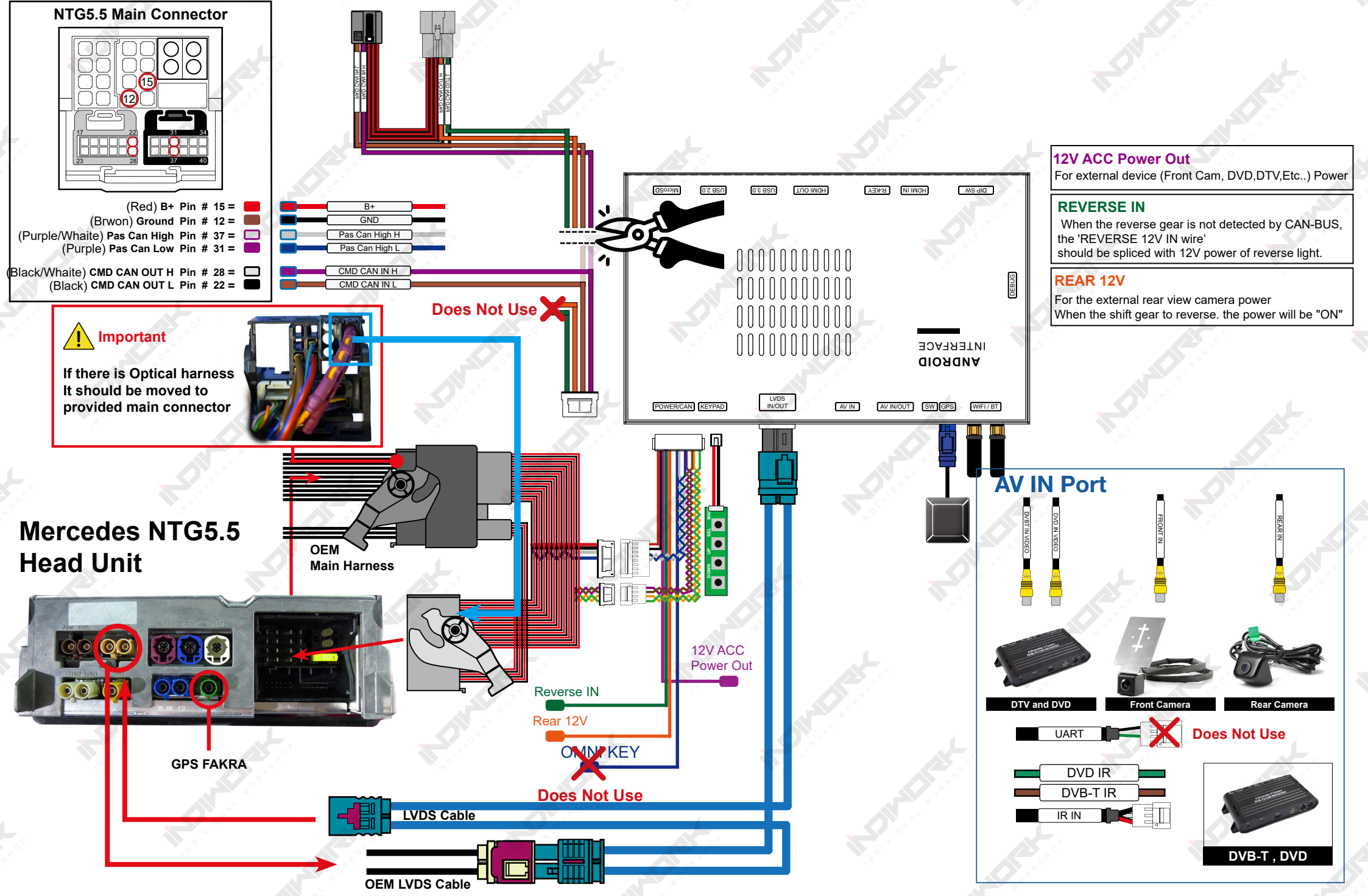

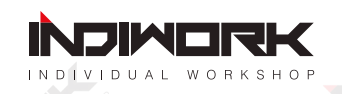

## HDMI,NAVI,DVB-T,DVD, External Rear Camera & AV1 (FRONT CAMERA) Script

## NTG6 "7inch" OEM Screen Type

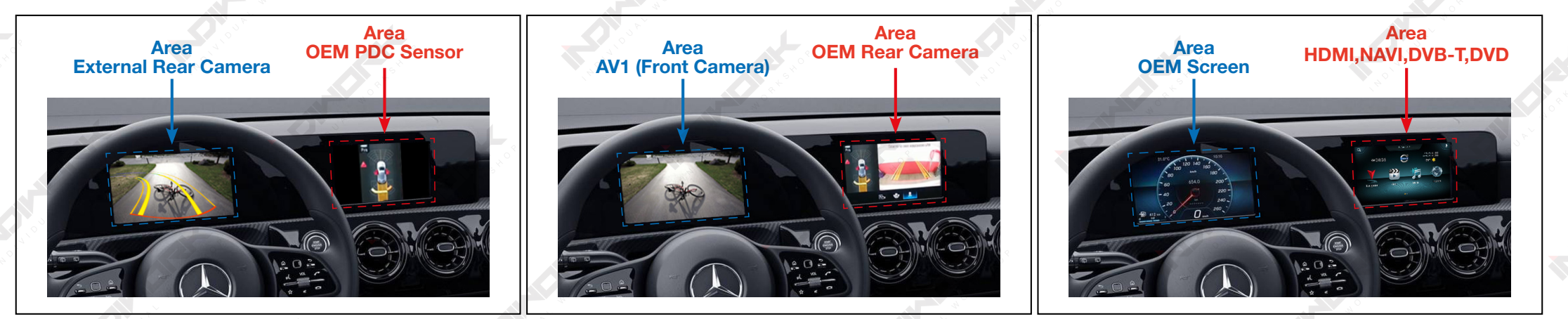

**% It is the fixed. Can not change screen from left to right** 

## NTG6 "10.25inch" OEM Screen Type

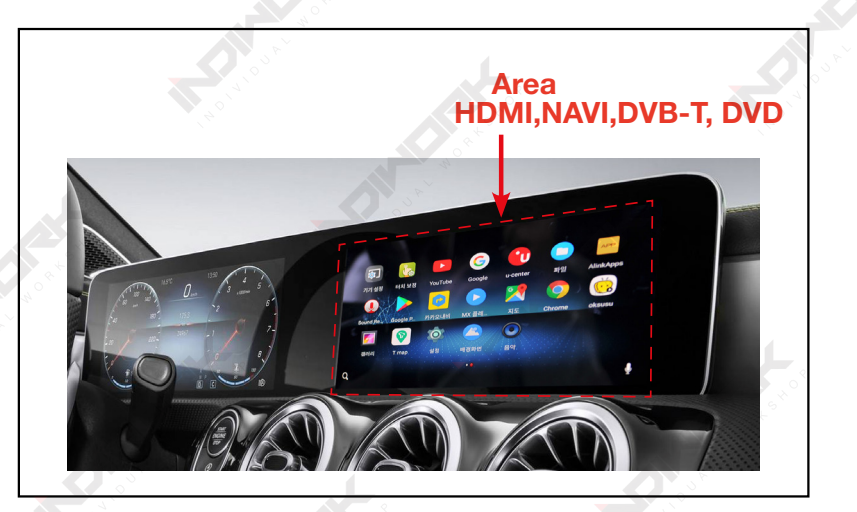

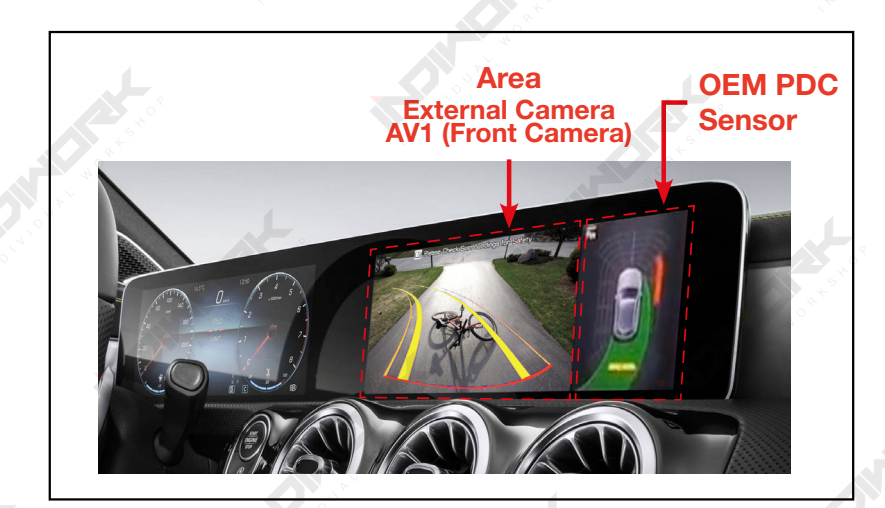

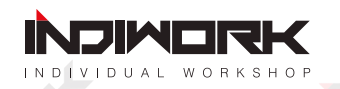

## **DIP Switch Settings**

AV3(DVD) Mode

5

6

7

8 9 10

| 01  | N ON 1 2 3 4 5 6 7 8 9 10               | ON : ↓ 🚺 OFF : 🛉 🚮                           |     |
|-----|-----------------------------------------|----------------------------------------------|-----|
| PIN | ON (▼)                                  | OFF(▲)                                       | No  |
| 1   | HDMI Mode                               | Skip HDMI Mode                               | S   |
| 2   | External Rear View Camera               | Original Rear View Mode<br>(OEM CAMERA)      | OFF |
| 3   | External Front View<br>Camera(AV1 Mode) | Skip External Front View<br>Camera(AV1 Mode) |     |
| 4   | AV2(DVBT) Mode                          | Skip AV2(DVBT) Mode                          |     |

Select car model

Skip AV2(DVD) Mode

| No.7                | No.8   | No.9   | No.10  | Car Model              | Code Name         | Head Unit | Screen Size |           |
|---------------------|--------|--------|--------|------------------------|-------------------|-----------|-------------|-----------|
|                     |        |        |        | A-Class                | W177<br>V177      | NTOG      | 40.25 in ch |           |
|                     |        |        |        | GLC-Class<br>*facelift | X253              | NIGO      | 10.25 Inch  |           |
| OFF(▲)              | OFF(▲) | ON (▼) | OFF(▲) | A-Class                | W177<br>V177      | NTG6      | 7 inch      |           |
| 24 <sup>5</sup> 408 |        |        |        | C-Class *facelift      | W205              | NTG6      | 40.25 in ch |           |
| ⊃°.                 | ×      |        |        | Sprinter               | VS30              | NTG6      | 10.25 Inch  |           |
| OFF(▲)              | OFF(▲) | OFF(▲) | ON (▼) | E-Class                | <sup>ິ</sup> W213 | NTG5.5    |             |           |
| Charter and         | , °    |        |        |                        | GLE-Class         | V176      | NTG6        | 12.3 inch |
|                     |        |        |        | GLS-Class              | X176              | NTG6      |             |           |
| OFF(▲)              | OFF(▲) | ON (▼) | ON (▼) | C-Class *facelift      | W205              | NTG6      | 7 inch      |           |

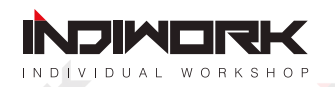

## Activation by original buttons <NTG6>

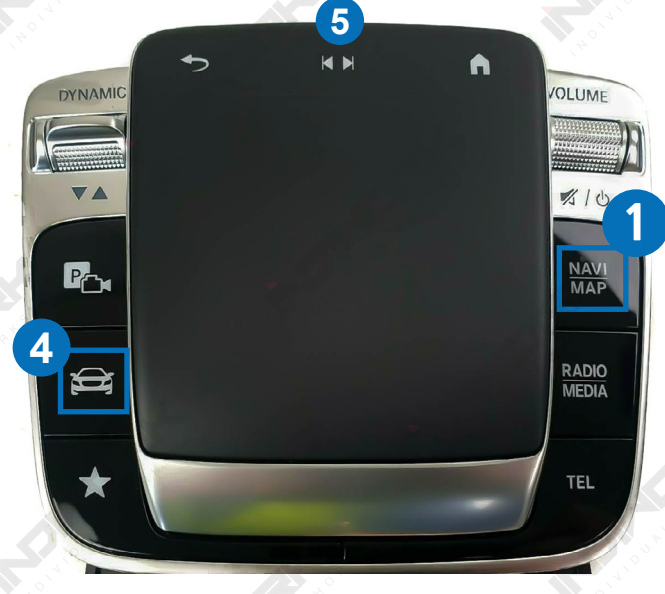

**Touchpad and Buttons** 

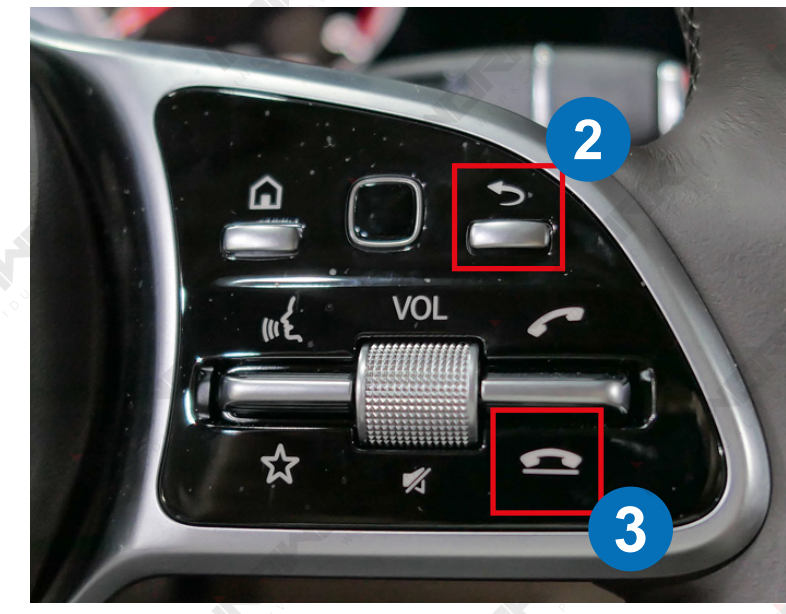

**Steering Wheel Buttons** 

| Button                                        | Function                   | Operation                       | Remarks                                                                                 |
|-----------------------------------------------|----------------------------|---------------------------------|-----------------------------------------------------------------------------------------|
| 1.0                                           | Changing                   | Press the button 2 seconds      | Order : HDMI $\rightarrow$ NAVI $\rightarrow$ DVB-T $\rightarrow$ DVD $\rightarrow$ OEM |
| NAVI<br>MAP                                   | Modes                      | Press the button short time     | Return to the OEM mode in any modes.                                                    |
| 2<br>Back<br>Changing<br>Modes<br>(Front Cam) | Press the button 2 seconds | Order : AV1 (Front View Camera) |                                                                                         |
|                                               | (Front Cam)                | Press the button short time     | Order : AV1 $\rightarrow$ Previous screen                                               |
| 3                                             | Changing                   | Press the button 1 seconds      | Order : HDMI → NAVI → DVB-T → DVD → OEM                                                 |
| Hang up                                       | (Front Cam)                | Press the button short time     | Return to the OEM mode in any modes.                                                    |
| 4<br>CAR                                      | Changing<br>Modes          | Press the button 1 seconds      | Return to the OEM mode in any modes.                                                    |

| Button | Function               | Operation                   | Remarks                                                    |
|--------|------------------------|-----------------------------|------------------------------------------------------------|
| 5      | Next,Previous<br>track | Press the button short time | You can control DVB-T and DVD after connection and setting |

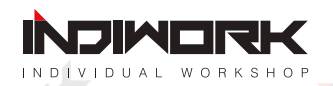

## Activation by original buttons <NTG6>

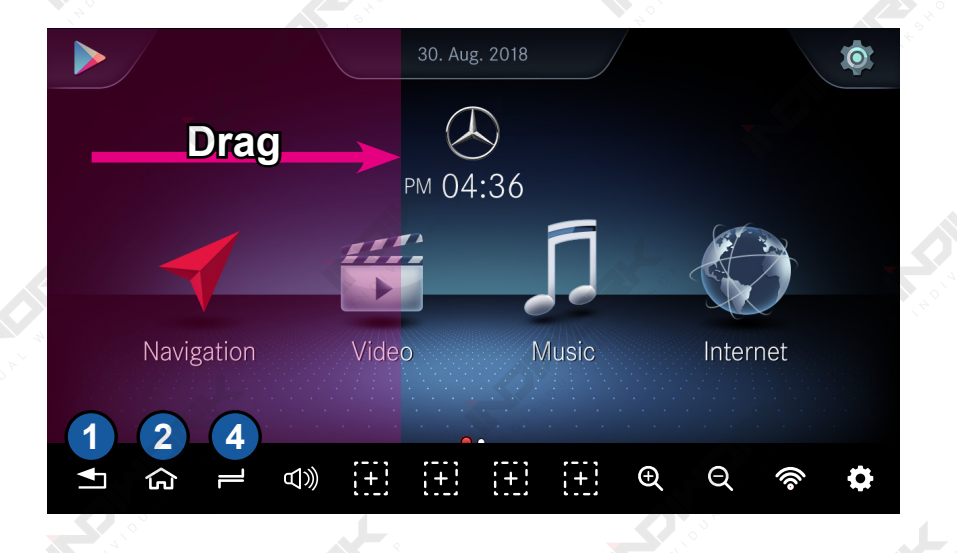

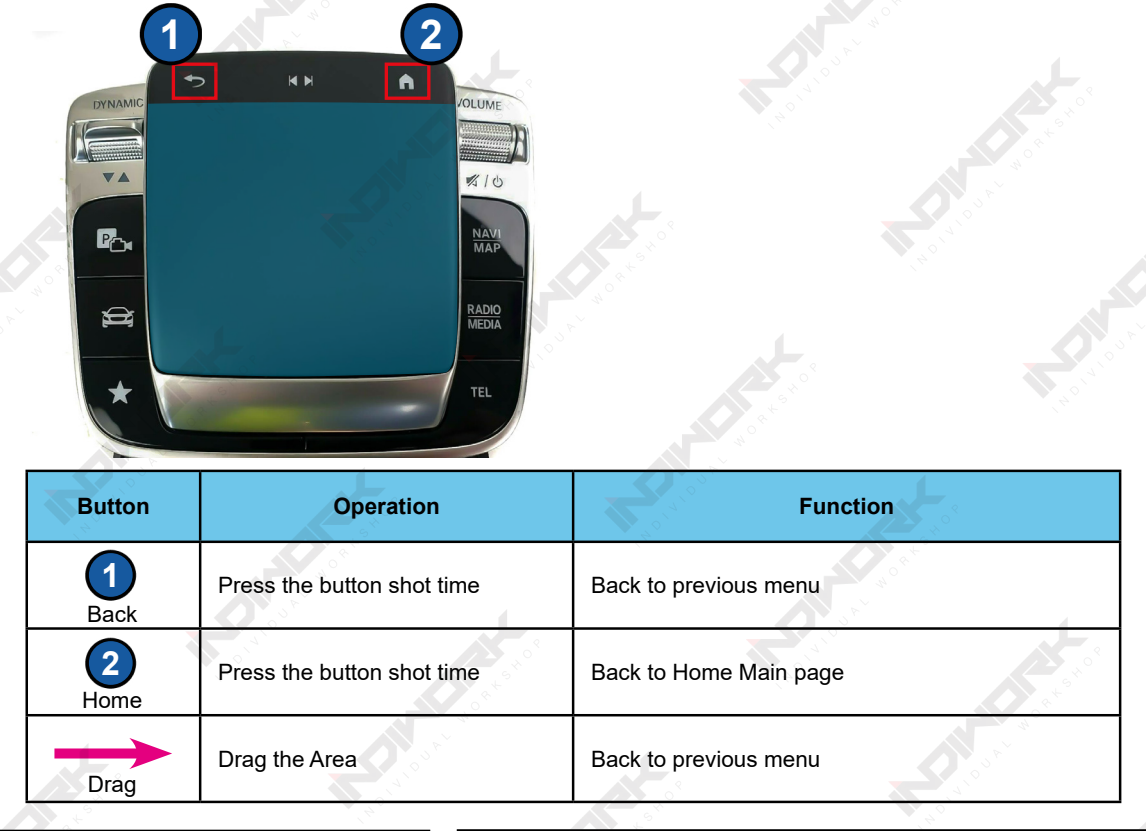

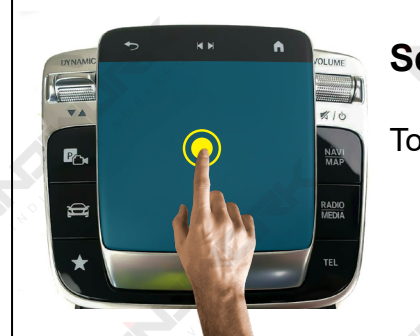

Select, Enter Touch two times

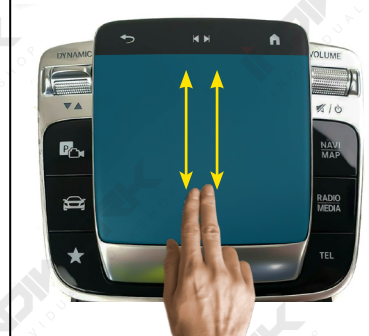

## Documents,Websites

Slide two fingers Up or Down the touchpad

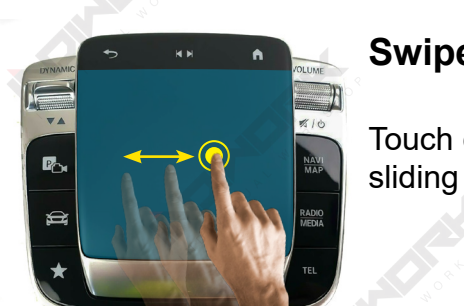

### Swipe to Navigate

Touch one time and sliding

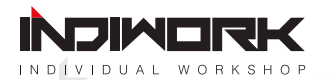

## Activation by original buttons <NTG5.5>

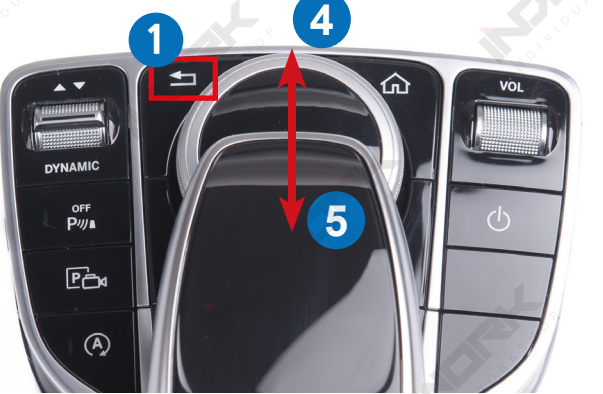

Mercedes NTG5.5 Controller

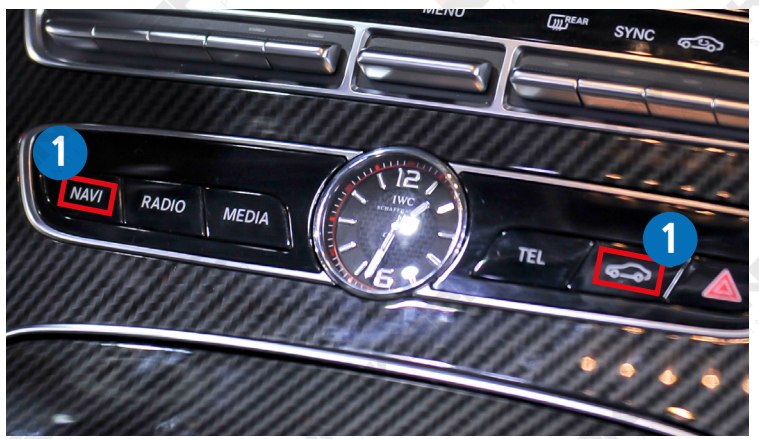

Mercedes NTG5.5 Radio Buttons

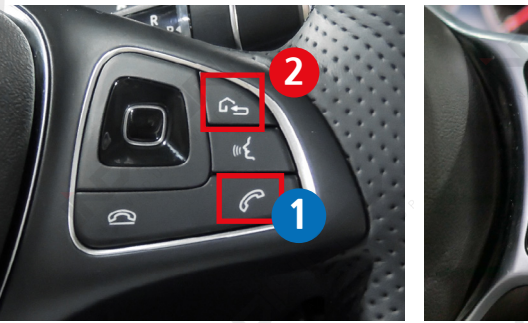

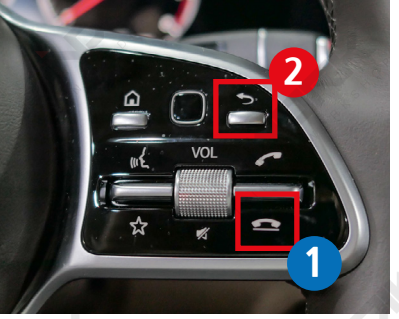

W213 Steering Wheel Buttons

| Button       | Function          | Operation                         | Remarks                                                 |
|--------------|-------------------|-----------------------------------|---------------------------------------------------------|
|              |                   | Press the button 2 seconds        | $Order: HDMI \to NAVI \to DVB\text{-}T \to DVD \to OEM$ |
|              | Changing<br>Modes | Press the button short time       | Return to the OEM mode in any modes.                    |
|              | 2                 | Press the button Long time 10 sec | Restart Main Body <interfac,android></interfac,android> |
| 2            | Changing          | Press the button 2 seconds        | Order : AV1 (Front View Camera)                         |
|              | (Front Cam)       | Press the button short time       | Order : AV1 $\rightarrow$ Previous screen               |
| 4<br>Dial Up | Changing<br>Modes | Press the button 1 seconds        | Return to the OEM mode in any modes.                    |

| Button              | Function          | Operation                  | Remarks                       |
|---------------------|-------------------|----------------------------|-------------------------------|
| <b>4</b><br>Dial Up | Next<br>track     | Press the button 1 seconds | You can control DVB-T and DVD |
| 5<br>Dial Down      | Previous<br>track | Press the button 1 seconds | after connection and setting  |

## Activation by original buttons <NTG5.5>

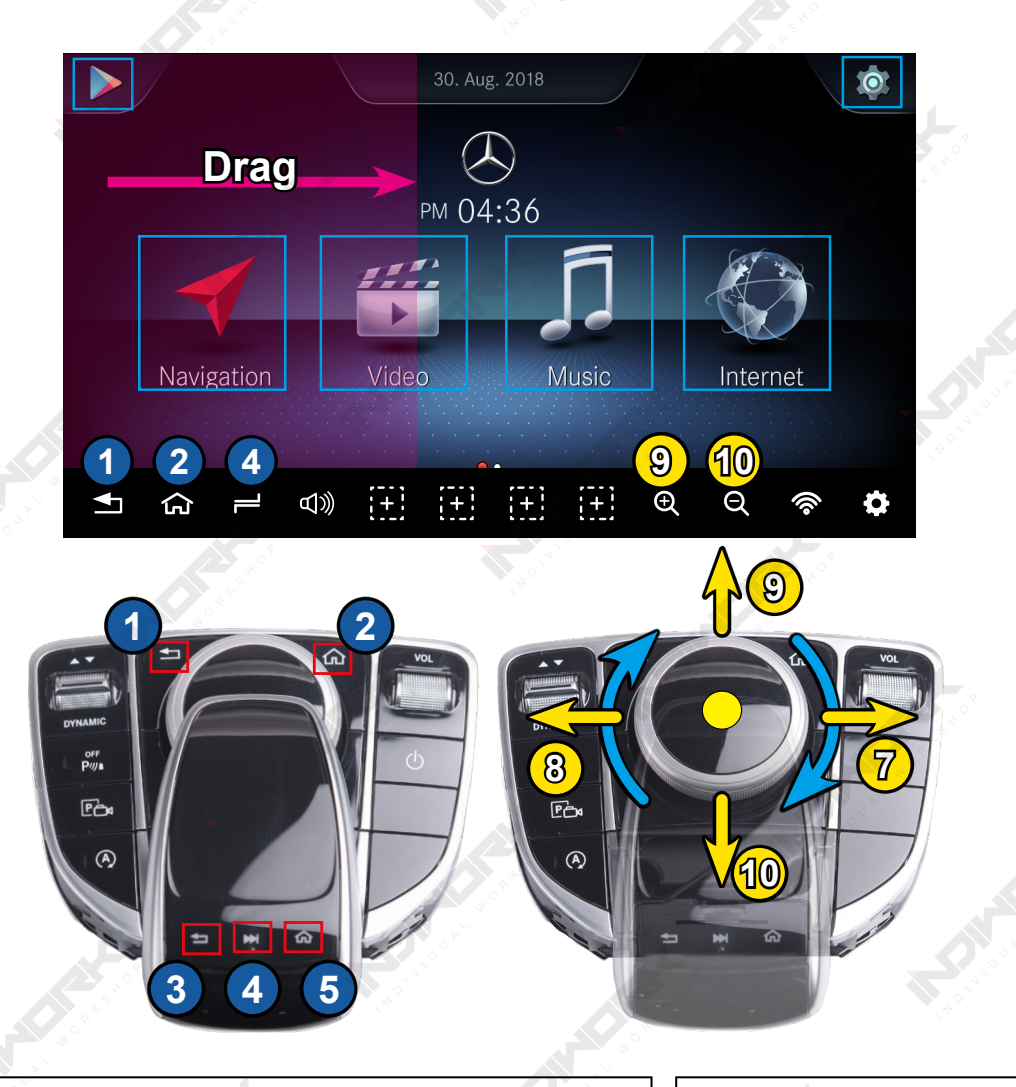

| Button          | Operation                             | Function                                                  |     |
|-----------------|---------------------------------------|-----------------------------------------------------------|-----|
| 1<br>Back       | Press the button shot time            | Back to previous menu                                     |     |
| 2<br>Home       | Press the button shot time            | Back to Home Main page                                    |     |
| 3               | Press the button shot time            | Back to previous menu                                     |     |
| Back            | Press the button 2 seconds            | Google assistant "OK Google"                              |     |
| 4               | Press the button shot time            | Task-Manager                                              |     |
| Next Track      | Press the button 2 seconds            | Picture In Picture "PIP"                                  |     |
| 5<br>Home       | Press the button shot time            | Back to Home Main page                                    |     |
| Dial            | Turn the dial Left, Right             | Move Left,Right                                           |     |
| 7 8<br>Dial     | Move the dial Left or Right           | Next or Previous page                                     |     |
| <b>(B)</b> (10) | Move the dial UP or Down              | Move Up,Down                                              |     |
| Dial            | Move the dial 2 seconds<br>UP or Down | Zoom In, Zoom Out,<br>(Should using in a GPS application) |     |
| Drag            | Drag the Area                         | Back to previous menu                                     | 5 P |

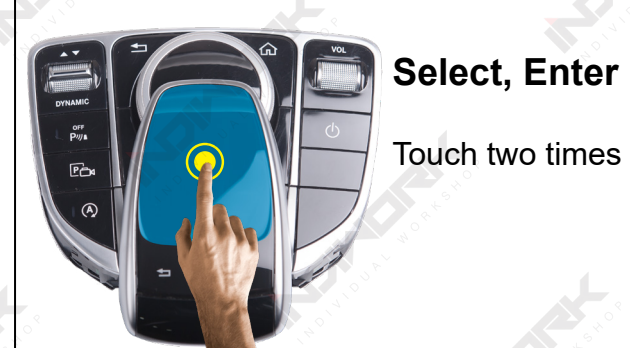

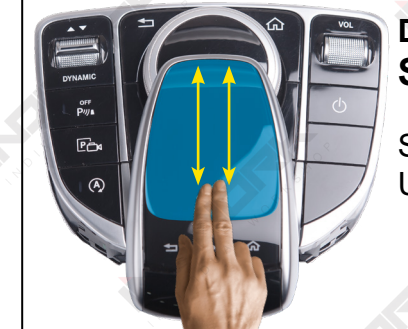

Documents,Websites Scroll

Slide two fingers Up or Down the touchpad

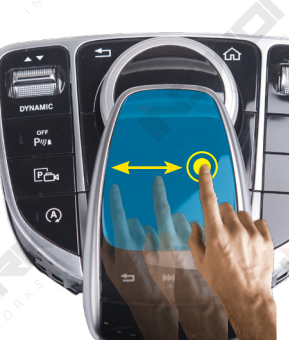

### Swipe to Navigate

Touch one time and sliding

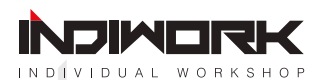

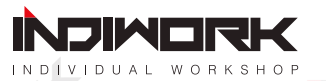

## **Android Firmware**

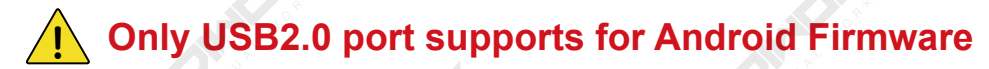

1. Download firmware in "indiwork" website http://indiwork.co.kr/a-link-firmware-update-international/

## 2. Copy the "system\_roik10"folder to the sd card root directory

\* USB format type = FAT32

|                                                                                                    |                                             | Recovery                                                                   | Key                                                                             | USB 2.0                                                 |                                                                                    |
|----------------------------------------------------------------------------------------------------|---------------------------------------------|----------------------------------------------------------------------------|---------------------------------------------------------------------------------|---------------------------------------------------------|------------------------------------------------------------------------------------|
|                                                                                                    |                                             | ****                                                                       |                                                                                 |                                                         | 40 x 4                                                                             |
| rnational/                                                                                                    |                                             |                                                                            |                                                                                 |                                                         |                                                                                    |
|                                                                                                    |                                             |                                                                            | A CART                                                                          |                                                         |                                                                                    |
| <ul> <li>○ 〒 포·1 □□ □</li> <li>※ 경로 복사</li> <li>※ 경로 복사</li> <li>한 바로 가기 붙여넣기</li> <li>※ 잘라내기</li> <li>클립보드</li> </ul> | 이동 복사 삭제 이름 세<br>위치 · 위치 · · 비꾸기 준더<br>구성 세 | 집 새 항목 •<br>▲ 백론 연결 ·<br>로 만들기 열기 ·<br>· · · · · · · · · · · · · · · · · · | <ul> <li>홍 공유 보기</li> <li>○ 이에 복사 분여당기</li> <li>▲ 잘라내기</li> <li>금입보드</li> </ul> | 날이딧기<br>이라 또사<br>위치···································· | 1월 세 상목 ·<br>1월 편은 연광 ·<br>1월 편은 연광 ·<br>1월 연광 · · · · · · · · · · · · · · · · · · |
| ↑ 😞 > 내 PC > USB 드라이브 (P:)                                                                                             |                                             |                                                                            | ✓ ↑ → 내 PC → USB 드라이브<br>usiness Trip. Lexus - Aug 2017                         | (P:) → system_roik10 >                                  | 수전한 날파                                                                             |
| Drive                                                                                                    | system_roik10                               | 구정한 글써 유명<br>2017-10-26 오전 파일 폴더                                           | Intitled Export<br>사진자료<br>ieDrive                                              | system_roik10                                           | 2017-10-26 9                                                                       |
| \$                                                                                                    |                                             |                                                                            | PC<br>I360 Drive<br>1운로드                                                        |                                                         |                                                                                    |
| 화면                                                                                                    |                                             |                                                                            | 5명상<br>주서<br>가탕 화면                                                              |                                                         |                                                                                    |
| 디스크 (C:)<br>디스크 (D:)<br>디스크 (E:)                                                                                       |                                             |                                                                            | ∤진<br>≩약<br>8월 디스크 (C:)                                                         |                                                         |                                                                                    |
|                                                                                                    |                                             |                                                                            | 4                                                                               |                                                         | 4                                                                                  |

| ← Device Settings             | RESET SETTINGS RESTART DEVICE |
|-------------------------------|-------------------------------|
| External Speaker              | ✓ Digital Out Settings        |
| Softkey Enable                | CVBS Settings                 |
| Softkey Position(Side/Bottom) | FMT Settings                  |
| Softkey Auto Hiding           | Touch Calibration<br>5sec     |
| Zoom Button Enable            | Delete User Boot Logo         |
| Startun Ann                   | Upgrade Device                |
|                               |                               |
| Cooling Fan                   |                               |
| HDMI Out                      |                               |

## **A-LINK DEVICE SETTING**

- Copy the 'system\_roik10' folder to the root of the SD card.

### THERE ARE TWO WAYS FOR START THE FIRMWARE.

- Select the 'setting > system update', and press the OK button. **It will start upgrade**
- Push hold "Recovery Key" and turn on (re-connect power cable), **It will start upgrade**

\* Update Time will 4~5 min, and first booting time will be 4~5 min.
\* Should be factory reset. when it done firmware

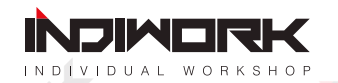

## **DVB-T** Diagram

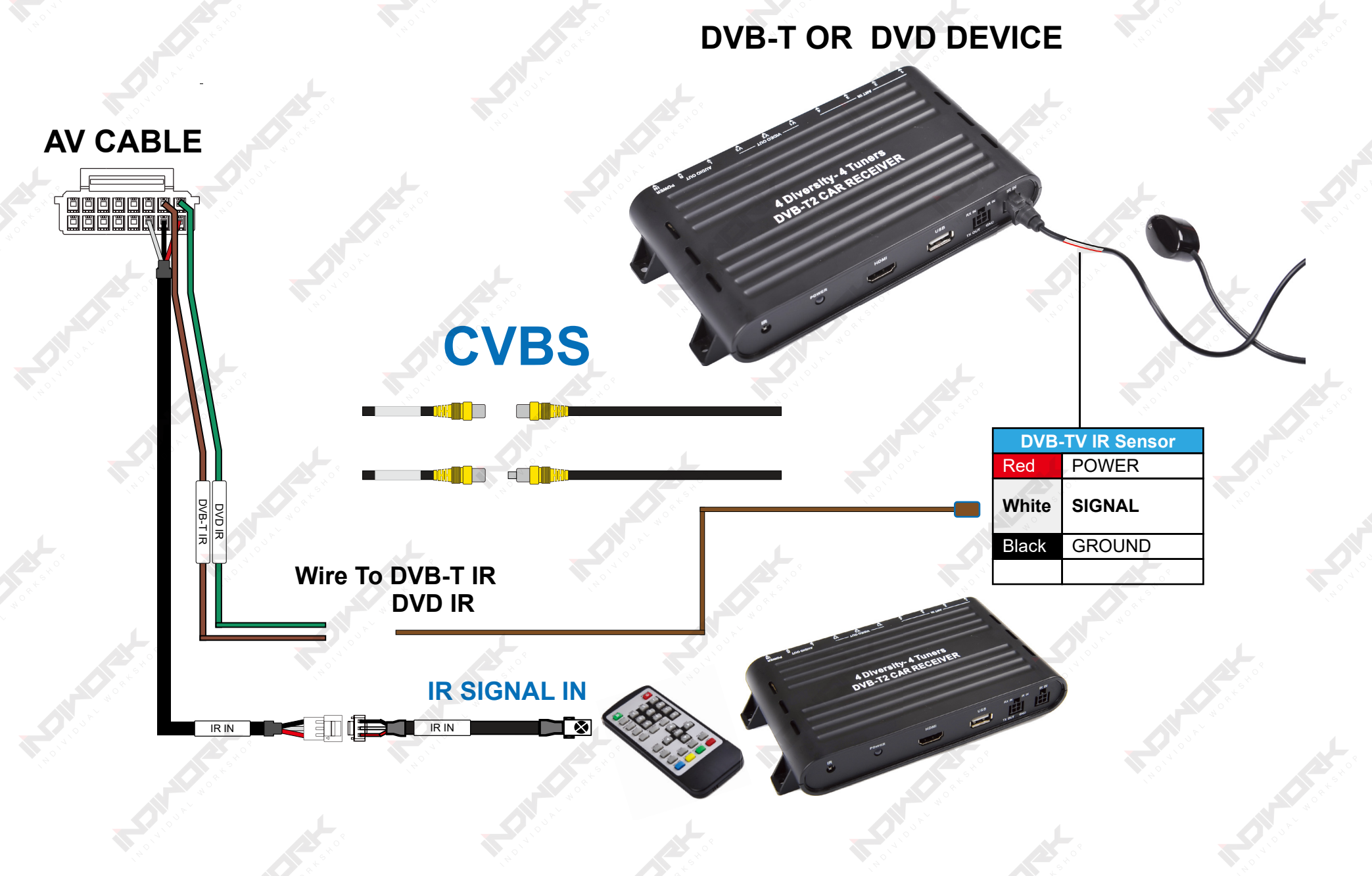

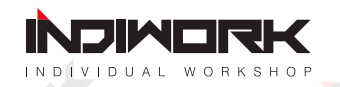

## **Settings (How To Use KEYPAD)**

### **KEYPAD - Function #1**

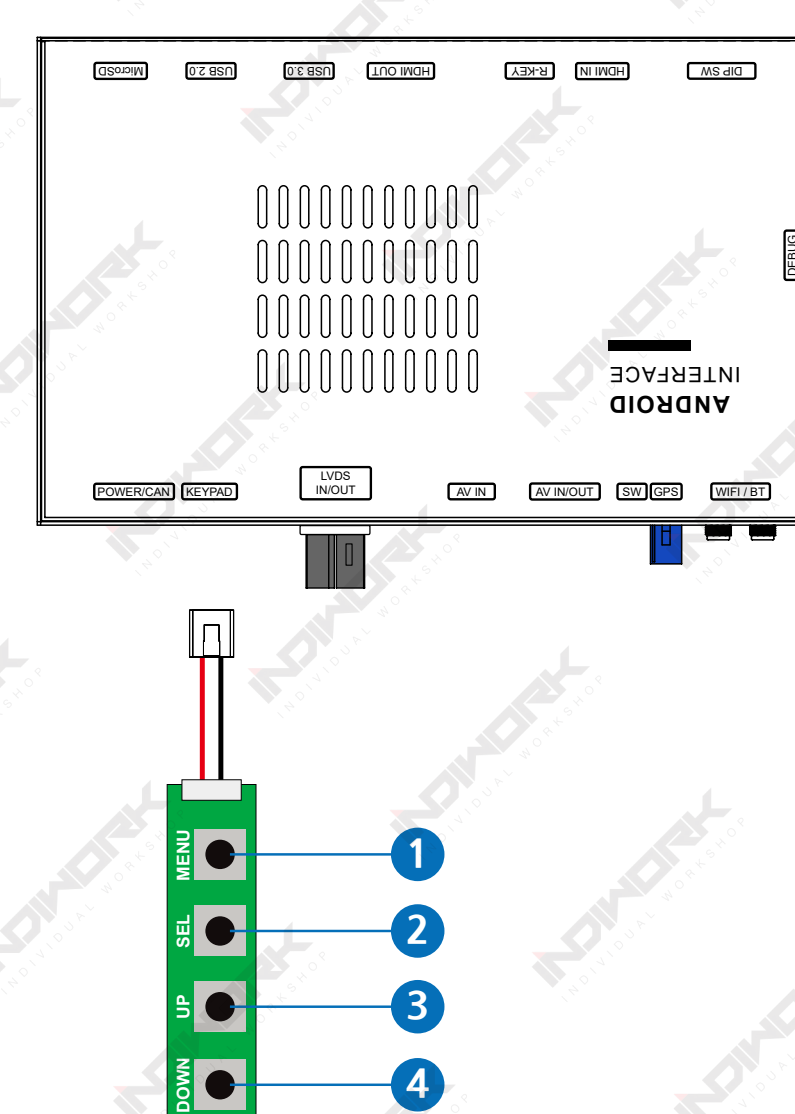

| Button   | Function                    | Operation                   | Remarks                                                                                 |  |  |
|----------|-----------------------------|-----------------------------|-----------------------------------------------------------------------------------------|--|--|
| MENU     | Changing<br>Modes           | Press the button short time | Order : HDMI $\rightarrow$ NAVI $\rightarrow$ DVB-T $\rightarrow$ DVD $\rightarrow$ OEM |  |  |
| 2<br>SEL | Enter into the setting menu | Press the button short time |                                                                                         |  |  |

## **KEYPAD - Function #2**

| Button         | Function                                               | Operation                   |
|----------------|--------------------------------------------------------|-----------------------------|
| 1<br>MENU      | Back to previous menu<br>When press the button short.  | Press the button short time |
| 2<br>SEL       | Select the setting menu<br>and setting values.         | Press the button short time |
| 3 4<br>UP DOWN | Move the menu-pointer<br>and adjust the setting values | Press the button short time |

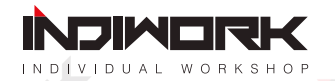

| HDMI             | INPUT SOURCE   | DEFAULT                                                  |
|------------------|----------------|----------------------------------------------------------|
| NAVIGATION       | BRIGHT         | AVM                                                      |
| REAR VIEW        | CONTRAST RED   | DTV                                                      |
| AV1 (FRONT VIEW) | CONTRAST GREEN |                                                          |
| AV2 (DTV)        | CONTRAST BLUE  |                                                          |
| NONE             |                |                                                          |
| CUSTOM           |                |                                                          |
| EXIT             |                |                                                          |
|                  |                |                                                          |
|                  |                |                                                          |
|                  |                | FIRMWARE DATE :<br>MAIN : 2018-03-02<br>SUB : 2018-03-02 |
|                  |                | TW23 : 2018-03-02                                        |

| HDMI              | INPUT SOURCE             | AVM (AROUND VIEW) |
|-------------------|--------------------------|-------------------|
| NAVIGATION        | BRIGHT                   | 128               |
| REAR VIEW         | CONTRAST RED             | 128               |
| AV1 (FRONT VIEW)  | CONTRAST GREEN           | 128               |
| AV2 (DTV)         | CONTRAST BLUE            | 128               |
| NONE              | AVM KEEPING TIME $R\toD$ | 7 Sec             |
| CUSTOM            | AVM KEEPING TIME $P\toD$ | 7 Sec             |
| EXIT              | PGS ON / OFF             | OFF               |
|                   | PGS - HORIZONTAL         | 128               |
|                   | PGS - VERTICAL           | 128               |
|                   | PDC ON / OFF             | OFF               |
| DIP SWITCH INFO : |                          | FIRMWARE DATE :   |

|   | /   | 7   |   |   |   |   |   |   |
|---|-----|-----|---|---|---|---|---|---|
|   |     | S Y | _ | _ | _ | _ | _ | _ |
|   | / < |     |   |   |   |   |   |   |
| - |     |     |   |   |   |   |   | - |
|   |     |     |   |   |   |   |   |   |

MAIN : 2018-03-02 SUB : 2018-03-02 TW23 : 2018-03-02

## HDMI - DEFALUT

### - INPUT SOURCE ( Hdmi device model select )

- DEFALUT (Basic HDMI Device)
- AVM (360° Around View Camera)
- **DTV** (Digital Television)

### - BRIGHT and CONTRAST

Adjust the values of brightness and contrast

## HDMI INPUT - AVM

### - BRIGHT and CONTRAST

Adjust the values of brightness and contrast

### - AVM KEEPING TIME

• When you shift gear 'from reverse to drive' or 'from parking to drive', it just works automatically during the activation time you selected.

### - PGS (Parking Guide System)

• Adjust position of parking guide lines and select the lines 'ON or OFF'.

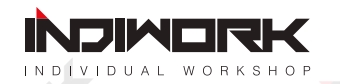

| HDMI             | INPUT SOURCE        | DTV        |
|------------------|---------------------|------------|
| NAVIGATION       | BRIGHT              | 128        |
| REAR VIEW        | CONTRAST RED        | 128        |
| AV1 (FRONT VIEW) | CONTRAST GREEN      | 128        |
| AV2 (DTV)        | CONTRAST BLUE       | 128        |
| NONE             | REMOTE OSD ON / OFF | ON         |
| CUSTOM           | REMOTE TYPE         | ALPINE     |
| EXIT             | MEMORY UP           | 0x807f807f |
|                  | MEMORY DOWN (2)     | 0x807f807f |
|                  | MEMORY LEFT 3       | 0x807f807f |
|                  | MEMORY RIGHT 4      | 0x807f807f |
|                  | MEMORY OK 5         | 0x807f807f |
|                  | MEMORY MENU 6       | 0x807f807f |
|                  | MEMORY EXIT         | 0x807f807f |
|                  | MEMORY ETC1 (8)     | 0x807f807f |
|                  | MEMORY ETC2 9       | 0x807f807f |

**DIP SWITCH INFO :** 

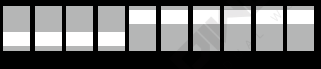

#### FIRMWARE DATE :

MAIN : 2018-03-02 SUB : 2018-03-02 TW23 : 2018-03-02

## **HDMI INPUT - DTV**

### - BRIGHT and CONTRAST

Adjust the values of brightness and contrast

### - REMOTE OSD ON / OFF

 $\cdot$  You can control to some of function on DTV remote control by OSD UI

• Pionner - GEX909

### - REMOTE TYPE

· ALPINE - TUE-T500

· HIT7700

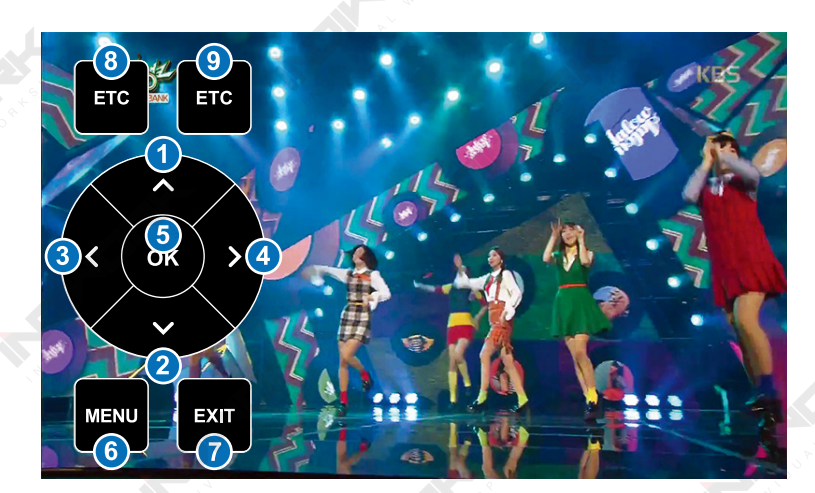

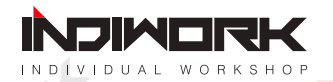

| HDMI       | INPUT SOURCE  | OEM CAMERA        |
|------------|---------------|-------------------|
| NAVIGATION | BRIGHT        | AVM (AROUND VIEW) |
| REAR VIEW  | CONTRAST RED  | EXTERNAL CAMERA   |
| FRONT VIEW | CONTRAST GREE | EN                |
| DTV        | CONTRAST BLUE | E                 |
| DVD        |               |                   |
| CUSTOM     |               |                   |
| EXIT       |               |                   |
|            |               |                   |

| DIP |  | СН |    |  |  | FIRMWARE DATE :                       |
|-----|--|----|----|--|--|---------------------------------------|
|     |  |    | 10 |  |  | MAIN : 2018-03-02<br>SUB : 2018-03-02 |
|     |  |    |    |  |  | TW23 : 2018-03-02                     |

| HDMI              | INPUT SOURCE               | AVM (AROUND VIEW)                                                             |
|-------------------|----------------------------|-------------------------------------------------------------------------------|
| NAVIGATION        | BRIGHT                     | 128                                                                           |
| REAR VIEW         | CONTRAST RED               | 128                                                                           |
| FRONT VIEW        | CONTRAST GREEN             | 128                                                                           |
| DTV               | CONTRAST BLUE              | 128                                                                           |
| DVD               | AVM KEEPING TIME $R \to D$ | 7 Sec                                                                         |
| CUSTOM            | AVM KEEPING TIME $P\toD$   | 7 Sec                                                                         |
| EXIT              | PGS ON / OFF               | OFF                                                                           |
|                   | PGS - HORIZONTAL           | 128                                                                           |
|                   | PGS - VERTICAL             | 128                                                                           |
|                   | PDC ON / OFF               | OFF                                                                           |
| DIP SWITCH INFO : |                            | FIRMWARE DATE :<br>MAIN : 2018-03-02<br>SUB : 2018-03-02<br>TW23 : 2018-03-02 |

## **REAR VIEW INPUT - OEM CAMERA**

- INPUT SOURCE
  - · OEM CAMERA
  - AVM (360° Around View Camera)
  - · EXTERNAL CAMERA

### BRIGHT and CONTRAST

Adjust the values of brightness and contrast

## **REAR VIEW INPUT - AVM**

### - BRIGHT and CONTRAST

Adjust the values of brightness and contrast

### - AVM KEEPING TIME

 $\cdot\,$  When you shift gear 'from reverse to drive' or 'from parking to drive', it just works automatically during the activation time you selected.

### - PGS (Parking Guide System)

• Adjust position of parking guide lines and select the lines 'ON or OFF'.

### - PDC (Graphic Sensor Image)

· Sensor Image 'ON or OFF'.

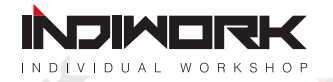

| HDMI       | INPUT   | SOURCE     | EXTERNAL CAMERA |  |
|------------|---------|------------|-----------------|--|
| NAVIGATION | BRIGHT  |            | 128             |  |
| REAR VIEW  | CONTR   | AST RED    | 128             |  |
| FRONT VIEW | CONTR   | AST GREEN  | 128             |  |
| DTV        | CONTR   | AST BLUE   | 128             |  |
| DVD        | PGS Of  | N / OFF    | OFF             |  |
| CUSTOM     | PGS - H | IORIZONTAL | 128             |  |
| EXIT       | PGS - V | (ERTICAL   | 128             |  |
|            | PDC ON  | N / OFF    | OFF             |  |
|            |         |            |                 |  |

**DIP SWITCH INFO :** 

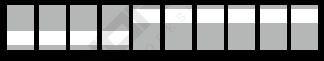

#### FIRMWARE DATE : MAIN : 2018-03-02 SUB : 2018-03-02 TW23 : 2018-03-02

## **REAR VIEW INPUT - EXTERNAL CAMERA**

### - BRIGHT and CONTRAST

Adjust the values of brightness and contrast

### - PGS (Parking Guide System)

• Adjust position of parking guide lines and select the lines 'ON or OFF'.

### - PDC (Graphic Sensor Image)

· Sensor Image 'ON or OFF'.

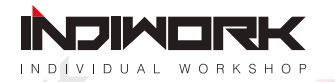

| HDMI                     | INPUT SOURCE                       | OEM CAMERA        |
|--------------------------|------------------------------------|-------------------|
| NAVIGATION               | CAM KEEPING TIME $R \rightarrow D$ | 7 Sec             |
| REAR VIEW                | CAM KEEPING TIME $P\toD$           | 7 Sec             |
| FRONT VIEW               |                                    |                   |
| DTV                      |                                    |                   |
| DVD                      |                                    |                   |
| CUSTOM                   |                                    |                   |
| EXIT                     |                                    |                   |
|                          |                                    |                   |
|                          |                                    |                   |
| <b>DIP SWITCH INFO :</b> |                                    | FIRMWARE DATE :   |
|                          |                                    | MAIN : 2018-03-02 |
|                          |                                    | TW23 : 2018-03-02 |

### FRONT VIEW INPUT - OEM CAMERA

### - CAM KEEPING TIME

• When you shift gear 'from reverse to drive' or 'from parking to drive', it just works automatically during the activation time you selected.

### FRONT VIEW INPUT - EXTERNAL CAMERA

## - BRIGHT and CONTRAST

Adjust the values of brightness and contrast

### - FRONT CAM KEEPING TIME

· When you shift gear 'from reverse to drive' or 'from parking to drive',

it just works automatically during the activation time you selected.

### - PDC (Graphic Sensor Image)

Sensor Image 'ON or OFF'.

| HDMI              | INPUT SOURCE               | EXTERNAL CAMERA                                                               |
|-------------------|----------------------------|-------------------------------------------------------------------------------|
| NAVIGATION        | BRIGHT                     | 128                                                                           |
| REAR VIEW         | CONTRAST RED               | 128                                                                           |
| FRONT VIEW        | CONTRAST GREEN             | 128                                                                           |
| DTV               | CONTRAST BLUE              | 128                                                                           |
| DVD               | CAM KEEPING TIME $R \to D$ | 7 Sec                                                                         |
| CUSTOM            | CAM KEEPING TIME $P\toD$   | 7 Sec                                                                         |
| EXIT              |                            |                                                                               |
|                   |                            |                                                                               |
|                   |                            |                                                                               |
| DIP SWITCH INFO : |                            | FIRMWARE DATE :<br>MAIN : 2018-03-02<br>SUB : 2018-03-02<br>TW23 : 2018-03-02 |

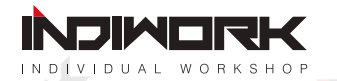

| HDMI              | BRIGHT                   |     | 128                                                      |
|-------------------|--------------------------|-----|----------------------------------------------------------|
| NAVIGATION        | CONTRAST RED             |     | 128                                                      |
| REAR VIEW         | REAR VIEW CONTRAST GREEN |     | 128                                                      |
| FRONT VIEW        | CONTRAST BLUE            |     | 128                                                      |
| DTV               | REMOTE OSD ON / O        | OFF | ON                                                       |
| DVD               | REMOTE TYPE              |     | ALPINE                                                   |
| CUSTOM            | MEMORY UP                | 1   | 0x807f807f                                               |
| EXIT              | MEMORY DOWN              | 2   | 0x807f807f                                               |
|                   | MEMORY LEFT              | 3   | 0x807f807f                                               |
|                   | MEMORY RIGHT             | 4   | 0x807f807f                                               |
|                   | MEMORY OK                | 5   | 0x807f807f                                               |
|                   | MEMORY MENU              | 6   | 0x807f807f                                               |
|                   | MEMORY EXIT              | 7   | 0x807f807f                                               |
|                   | MEMORY ETC1              | 8   | 0x807f807f                                               |
|                   | MEMORY ETC2              | 9   | 0x807f807f                                               |
| DIP SWITCH INFO : |                          |     | FIRMWARE DATE :<br>MAIN : 2018-03-02<br>SUB : 2018-03-02 |

## DTV, DVD

### - BRIGHT and CONTRAST

Adjust the values of brightness and contrast

### - REMOTE OSD ON / OFF

· You can control to some of function on DTV remote control by OSD UI

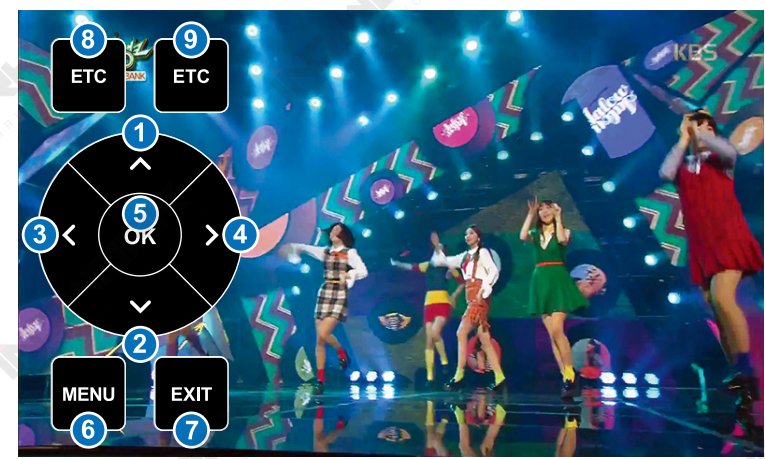

- REMOTE TYPE

· ALPINE · GEX909DTV · HIT7700

# www.INDINCIRK.co.kr

Copyright ⓒ indiwork. All Rights Reserved.